# Retroactive Reclass Process

# Post-Salary Increase Program Implementation

#### **STEP 1 - BW Employees**

Initiate a PayPath Action for the Reclass

#### Navigate to **POSITION DATA** Tab in PayPath

#### **Position Data Section**

- 1. Enter the effective date of the Reclass (Example 03/7/2021)
- 2. Action Code: POS = Position Change
- 3. Position Change Reason Code: JRU = Job Reclass Upward

| Empl ID | Empl Record 0                                                                          |                                                                                                    |
|---------|----------------------------------------------------------------------------------------|----------------------------------------------------------------------------------------------------|
|         |                                                                                        | Pc                                                                                                    |
|         |                                                                                        | _                                                                                                    |
|         | Action: POS Position Change Position Change Reason: JRU Q Job Reclassification - Upwar | rd                                                                                                    |
|         | Empi ID                                                                                | Empl ID Empl Record 0  Action: POS Position Change Position Change Reason: JRU Q Job Reclassification - Upwar |

### **New Values to Update Section**

- 4. Enter the new job code in the Job Code field.
  - a. **If** the FLSA designation is changing, entering the new job code causes all job attributes to cascade through the position, including FLSA, Salary Plan and Grade.

| New Values to update          |                             |  |
|-------------------------------|-----------------------------|--|
|                               |                             |  |
|                               |                             |  |
| Business Unit: SBCMP          | UC Santa Barbara Campus     |  |
| Department ID: PERS           | HUMAN RESOURCES             |  |
| Location: SAASB-3101          | Student Affairs & Admin Svs |  |
| Job Code: 007725              | COMPENSATION ANL 2          |  |
| Union Code: 99                | Non-Represented             |  |
| FLSA Status: Nonexempt 🔻      |                             |  |
| Reports To Position: 40031426 | COMPENSATION ANL 3          |  |
| Sal Admin Plan: CTSB          |                             |  |
| Salary Grade: 21 Q            |                             |  |
| Standard Hours: 40.00         |                             |  |
| FTE: 1.000000                 |                             |  |

# Navigate to **JOB DATA** Tab in PayPath

# **Job Data Section**

5. You do not need to enter the effective date of the Reclass or the action/action reason codes because the effective date and all other updates cascaded to job data from the position data update

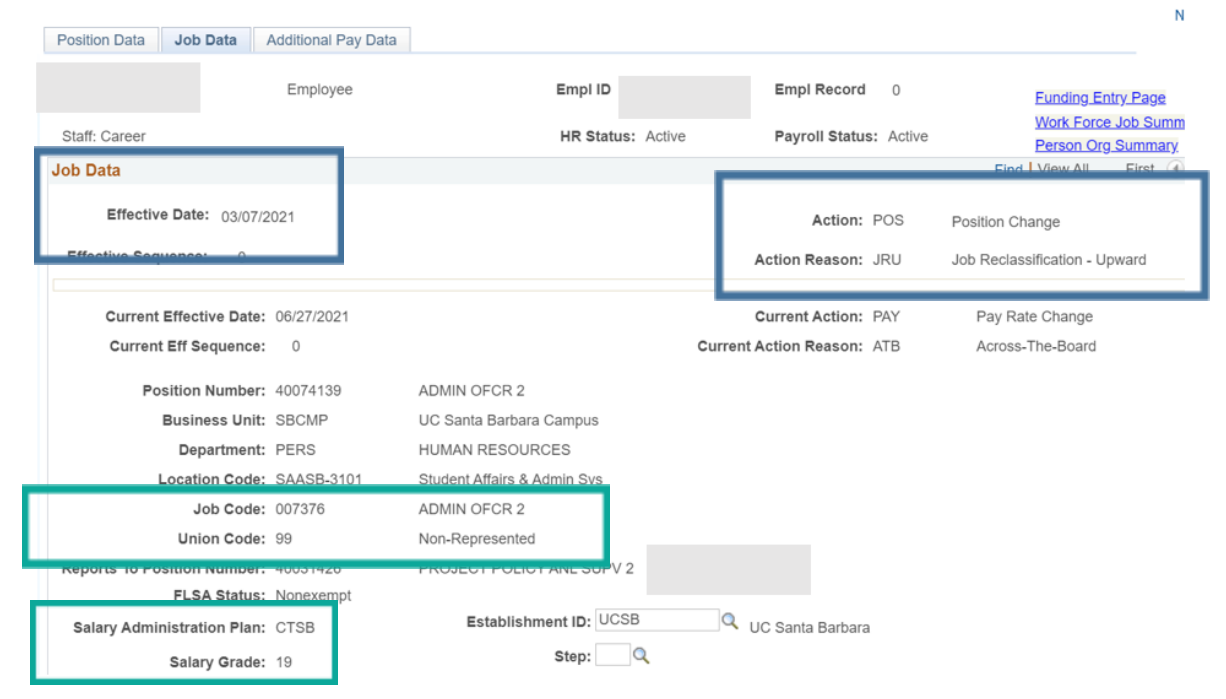

# Pay Components Section / UC Job Data Section

- 6. Enter the new comp rate based on the approved Reclass
  - a. Update the Comp Rate Code as applicable
  - b. Change the Pay Frequency as applicable.
- 7. In the Job Data Comments box, enter the reason for the comp rate change.

| Earnings Distribution Type: None                                                                                        | Comp Rate: 30.480000                | Standard Hours: 40.00 Pay Frequency: HQ Hourly                                               |
|----------------------------------------------------------------------------------------------------|-------------------------------------|----------------------------------------------------------------------------------------------|
| Pay Components Rate Code UCHRLY                                                                                         | Comp Rate                           | Personalize   Find   🔄   📑 First 🕢 1 of 1 🚱<br>Compensation Frequency<br>Hourly              |
| Earnings Distribution<br>Earnings Code                                                                                  | Comp Rate                           | Personalize   Find   🛃   📑 First 🕢 1 of 1 🥡<br>Distribution %                                |
| ERIT/Phased Retirement End Dt: 01/09/2021 19<br>Probation Code: None<br>Location Use End Date: 19<br>Location Use Type: | ×                                   | Trial Employment End Date: 19<br>PY Career Duration: 20<br>Probation End Date: 19<br>Cubicle |
| Job Data Comments: Employee received                                                                                    | a reclass effective 3/7/2021 with a | 10% increase.                                                                                |

# Navigate to ADDITIONAL PAY Tab at top of page

#### Initiator Comments / Save and Submit

- 8. Scroll to the bottom of the page to where you see the **initiator's comments box** and the **Save and Submit** button
- 9. Enter the initiator's comments indicating to your approver the reason for this PayPath Action
- 10. Click on the Save and Submit button.

This sends the Reclass-increase PayPath transaction through AWE to the department approver.

### Approval Workflow Engine (AWE)

11. Once the department approver approves the transaction, the increase writes directly to the UCPath system.

# Proceed to STEP 2

Recalculate the annual increase from the Salary Increase Program.

## **STEP 2 - BW Employees**

After the department approver approves the first PayPath transaction (Reclass increase), a second PayPath transaction is required to adjust the comp rate to reflect the Salary Increase Program based on the retro reclass.

#### Navigate to **JOB DATA** Tab in PayPath

#### Job Data Section

- 12. Enter the effective date of the Salary Increase Program (Ex: 06/27/2021).
- 13. Action Code: PAY = Pay Rate Change
- 14. Action Reason Code: ATB = Across-The-Board

|                            | -                                     | Person Org                          |
|----------------------------|---------------------------------------|-------------------------------------|
| Job Data                   |                                       | Find View All                       |
| Effective Date: 06/27/2021 | Action: PAY Q<br>Action Reason: ATB Q | Pay Rate Change<br>Across-The-Board |

#### Pay Component Section & UC Job Data Section

- 15. Calculate the general salary increase\* on top of the salary that was equity adjusted and enter it as the new comp rate.
- 16. Scroll down the page to the Job Data Comments box and enter the reason for the comp rate change.

| Pav Components        |                                      |               |                     | Pers                       | onalize Find 🛛 🗔       |  |  |  |  |
|-----------------------|--------------------------------------|---------------|---------------------|----------------------------|------------------------|--|--|--|--|
| Rate Code             |                                      |               | Comp Rate           |                            | Compensation Frequency |  |  |  |  |
| 1 UCHRLY              |                                      | Q             | 31.390000           |                            | Hourly                 |  |  |  |  |
|                       |                                      |               |                     |                            |                        |  |  |  |  |
| Earnings Distribution | I                                    |               |                     | Fei                        | sonalize Pinu 🕒 🔤      |  |  |  |  |
| Earnings Code         |                                      |               | Comp Rate           |                            | Distribution %         |  |  |  |  |
| 1                     |                                      |               |                     |                            |                        |  |  |  |  |
| UC Job Data           | UC Job Data                          |               |                     |                            |                        |  |  |  |  |
| ERIT/Phased Retirem   | nent End Dt: 01/09/2021              | 31            |                     | Trial Employment End Date: | 31                     |  |  |  |  |
| Prob                  | ation Code: None                     |               | $\sim$              | PY Career Duration:        | $\checkmark$           |  |  |  |  |
| Location Us           | e End Date:                          | 31            |                     | Probation End Date:        | 31                     |  |  |  |  |
| Location              | n Use Type:                          |               | $\sim$              | Cubicle                    |                        |  |  |  |  |
| Job Data (            | Comments: Adjust reclas<br>27, 2021. | ss based on S | alary Program Incro | ease of 3% effective June  |                        |  |  |  |  |

## Initiator Comments / Save and Submit

17. Follow Steps 8, 9, and 10 above.

#### Approval Workflow Engine (AWE)

18. Once the department approver approves the transaction, the increase writes directly to the UCPath system.

#### **Review Pay**

- 19. After the department approver approves the Salary Increase Program adjustment, please verify that retro pay issued.
  - a. The system should automatically calculate the retro pay. No additional action needed
  - b. Review the first paycheck after these types of comp rate changes to confirm the system properly issued retro pay.
  - c. **IF** the system did not issue retro pay, submit a one-time payment request via ServiceNow to BFS.

\*How to Calculate the General Salary Increase (NOT Merit)

For any non-represented employee eligible to receive an increase through a general increase program (not a merit increase).

- Calculate the percentage increase based on the monthly salary for MO paid and, based on the hourly rate for BW paid.
- Once you add the percentage increase to the monthly rate, you must **round UP** to the whole dollar (not down). THEN, multiply by 12 to get the new comp rate to input into UCPath.
- For hourly paid, add the percentage increase and **round UP** to the cent to get the new comp rate to input into UCPath.
  - MONTHLY EXAMPLE based on 3%: \$12,345.67/MO x 1.03 = \$12,716.04 -- round up to \$12,717 then multiply by 12 = \$152,604
  - HOURLY EXAMPLE based on 3%: \$32.45/HR x 1.03 = \$33.4235 -- round up to \$33.43

# End of Process